# Litigation Hold Guidelines for Laserfiche

### Litigation Hold for Records Folders/Documents in Records Folders

1. To place a litigation hold on records folders which are contained in a record series, select the folder then click on "Records" at the top of the screen. On the pop-up screen select "Frozen Status" as shown below.

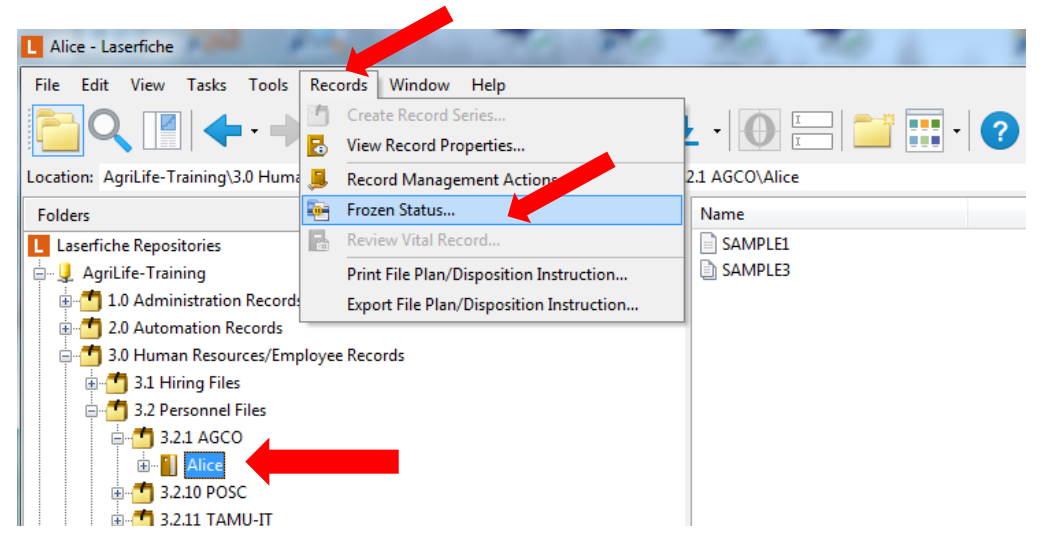

2. On the screen that comes up, check "Freeze the selected records" and enter a reason for freezing the record. As a reason, we recommend to insert "Litigation Hold" and insert the date. You may also want to add text to indicate where the litigation hold originated, such as General Counsel and a document date or subject.

| Frozen Status                                |                                                               |                                               |
|----------------------------------------------|---------------------------------------------------------------|-----------------------------------------------|
| Freezing reco<br>should pat be<br>be voicen. | ords will suspend the disposit<br>e destroyed on schedule. Fr | ion of records that<br>ozen records can later |
| Treeze the selecte                           | d records                                                     |                                               |
| Enter a <u>r</u> eason for fre               | ezing the selected records:                                   |                                               |
| Litigation Hold 11/30                        | /15                                                           | *                                             |
|                                              |                                                               | -                                             |
| The following freezes                        | apply to the selected record                                  | s:                                            |
| Name Freeze Re                               | ason Freeze Date                                              |                                               |
|                                              |                                                               |                                               |
|                                              |                                                               |                                               |
|                                              | OK Car                                                        | icel <u>H</u> elp                             |

3. Select ok when complete. If you select the record and click on "Records" then "Frozen status" again, you will see that the litigation hold information has been copied to the lower area of the screen along with the document/folder name and freeze date.

| Frozen Sta         | tus                                                                      |                                                      | e x                       |
|--------------------|--------------------------------------------------------------------------|------------------------------------------------------|---------------------------|
| F s                | reezing records will susper<br>hould not be destroyed on<br>he unfrozen. | nd the disposition of reco<br>schedule. Frozen recor | ords that<br>ds can later |
| Freeze             | e the selected records                                                   |                                                      |                           |
| Enter a <u>r</u> e | ason for freezing the selec                                              | ted records:                                         |                           |
| Litigation         | Hold 11/30/15                                                            |                                                      | *                         |
|                    |                                                                          |                                                      |                           |
|                    |                                                                          |                                                      | Ŧ                         |
| The follow         | ving freezes apply to the se                                             | elected records:                                     |                           |
| Name               | Freeze Reason                                                            | Freeze Date                                          |                           |
| 📔 Alice            | Litigation Hold 11/30/15                                                 | 12/1/2015                                            |                           |
|                    |                                                                          |                                                      |                           |
|                    |                                                                          |                                                      |                           |
|                    | ОК                                                                       | Cancel                                               | Help                      |
|                    |                                                                          |                                                      |                           |

### Litigation Hold for Documents within a Records Folder

1. To place a litigation hold on a document within a records folder, select the document, then click on "Records" at the top of the screen. On the pop-up screen select "Frozen Status" as shown below.

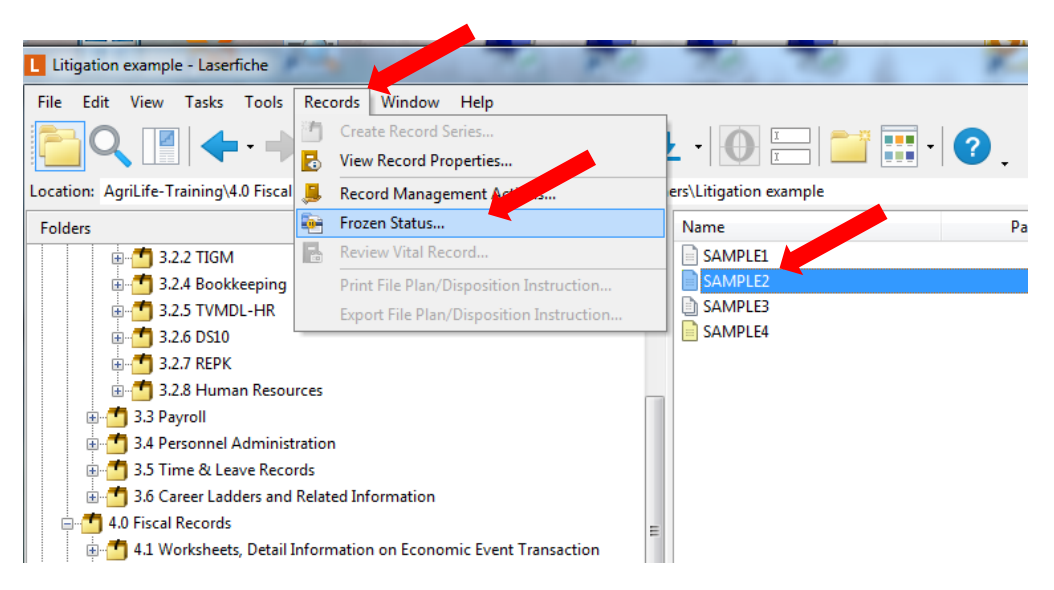

2. On the screen that comes up, check "Freeze the selected records" and enter a reason for freezing the record. As a reason, it is recommended to insert "Litigation Hold" and insert the date. You may also want to add text to indicate where the litigation hold originated, such as General Counsel and a document date or subject.

| Frozen Sta         | tus                                        |                                                              | e x                          |
|--------------------|--------------------------------------------|--------------------------------------------------------------|------------------------------|
|                    | Freezing records will should not be destro | suspend the disposition of re<br>yed on schedule. Frozen rec | cords that<br>ords can later |
| Freeze             | e the selected record                      | ds                                                           |                              |
| Enter a <u>r</u> e | ason for freezing th                       | ne selected records:                                         |                              |
| Litigation         | Hold 11/30/15                              |                                                              | *                            |
|                    |                                            |                                                              | -                            |
| The follow         | ving freezes apply to                      | o the selected records:                                      |                              |
| Name               | Freeze Reason                              | Freeze Date                                                  |                              |
|                    |                                            |                                                              |                              |
|                    |                                            |                                                              |                              |
|                    |                                            | OK Cancel                                                    | Help                         |

4. Select ok when complete. If you select the record and click on "Records" then "Frozen Status" again, you will see that the litigation hold information has been moved to the lower area of the screen.

| Frozen St | atus                                                                          | E X                                                               |
|-----------|-------------------------------------------------------------------------------|-------------------------------------------------------------------|
| •         | Freezing records will suspend the should not be destroyed on schube unfrozen. | ne disposition of records that<br>edule. Frozen records can later |
| Free      | ze the selected records                                                       |                                                                   |
| Enter a   | reason for freezing the selected                                              | records:                                                          |
| Litigati  | on Hold 11/30/15                                                              | *                                                                 |
|           |                                                                               |                                                                   |
|           |                                                                               | ▼                                                                 |
| The follo | owing freezes apply to the select                                             | ed records:                                                       |
| Name      | Freeze Reason                                                                 | Freeze Date                                                       |
| SA        | MPLE2 Litigation Hold 11/30/15                                                | 11/30/2015                                                        |
|           |                                                                               |                                                                   |
|           |                                                                               |                                                                   |
|           |                                                                               |                                                                   |

## Litigation Hold for a Folder which is not inside a Record Series/Records Folder

 If the repository is set up to have working folders, a records manager may need to put a Litigation Hold (Freeze) a record(s) which is not inside a Record Series/Records Folder. After selecting the folder and clicking on "Records" at the top of the screen, you will notice that "Frozen Status" is grayed out.

| s - Laserfiche                                                  | 10 PC                                                                                  | 70, 70 L K    |
|-----------------------------------------------------------------|----------------------------------------------------------------------------------------|---------------|
| Tools F                                                         | Window Help   Create Record Series   View Record Properties   Record Management Action | ① III -   ? . |
|                                                                 | Frozen Status<br>Review Vital Record                                                   | Name          |
| nts Showin<br>cal Record<br>ices Records<br>ords<br>ram Records | Print File Plan/Disposition Instruction<br>Export File Plan/Disposition Instruction    | SAMPLE1       |

2. In this instance, you will need to first create a Records Folder inside the current Record Series which would normally contain the folder and documents in accordance with your Records Retention Schedule.

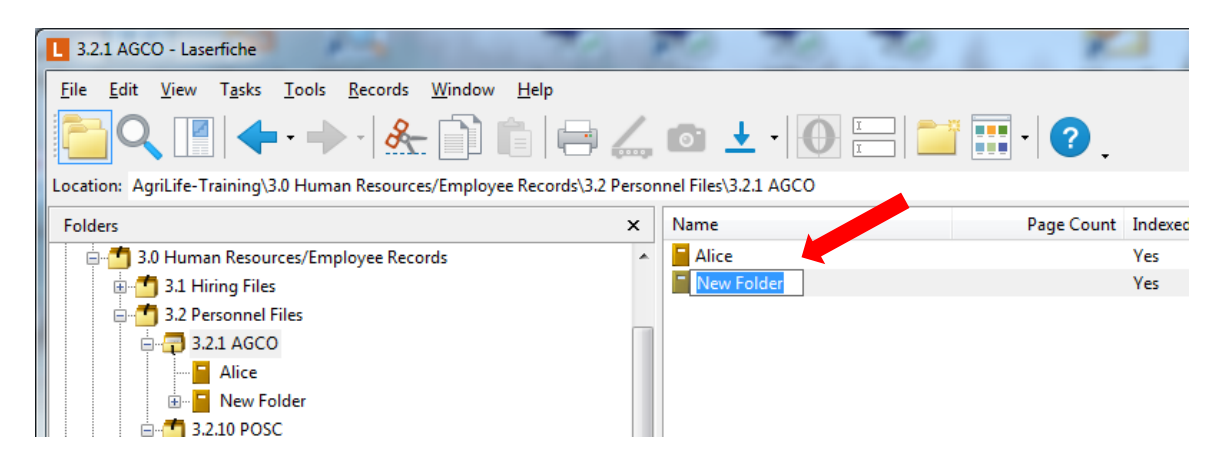

3. Name the folder in accordance with your naming conventions. You may also want to add text to the name to indicate this is a special folder for the litigation hold.

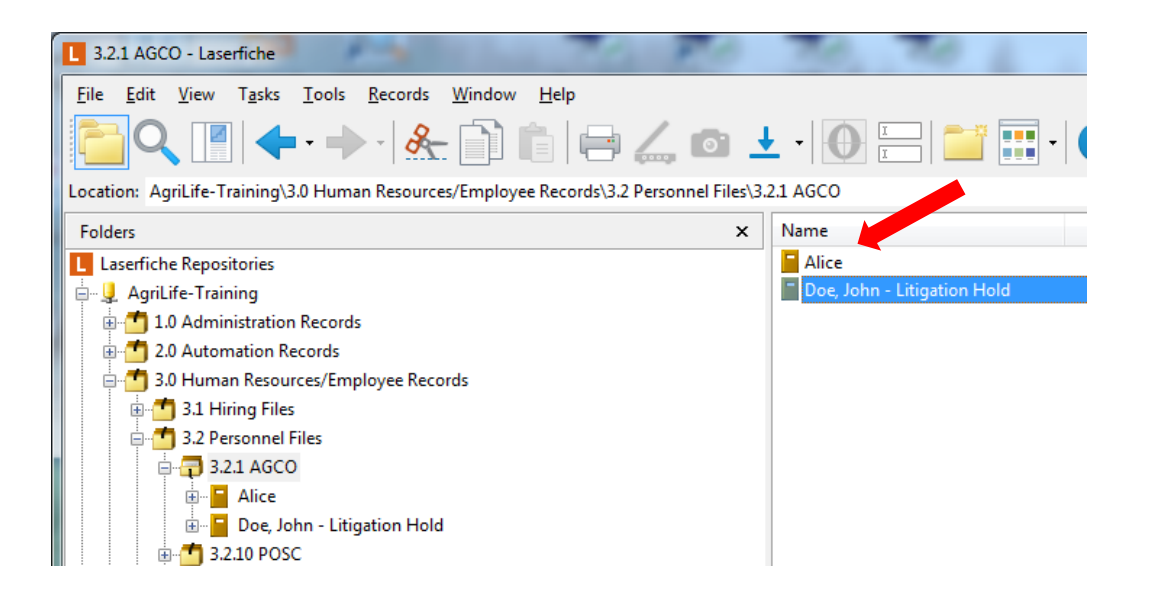

4. After creating the new Records Folder, right click the working folder which is outside the record series and which needs to be moved to a Records Folder and select "Cut."

| Litigation Hold Examples - Laserfiche                | TO RO      | 10, 10                  | K. X.              |
|------------------------------------------------------|------------|-------------------------|--------------------|
| File Edit View Tasks Tools Records Window            | Help       |                         |                    |
| 🔁 🔍 🔳 🔶 🔶 🗎                                          | 🖹 🖃 🚄 🕋 🛨  | -   <u>1</u>   <u>1</u> | i 🃰 · 🕜 .          |
| Location: AgriLife-Training\Litigation Hold Examples |            |                         |                    |
| Folders                                              | × Name     |                         | Page Count Indexed |
| 📄 👘 📮 Karisa                                         | A Doe, Jol | ο<br>Ωnen               | Yes                |
| 🗄 💼 New Folder                                       | SAMPLI 🎽   |                         | Yes                |
|                                                      | SAMPLI     | Metadata                | Yes                |
| 🗄 🌁 3.2.4 Bookkeeping                                | 🗈 SAMPLI 🗄 | 🖻 Print                 | Yes                |
| 3.2.5 TVMDL-HR                                       | C          | 👌 E-mail Fold           |                    |
|                                                      | 8          | ⊱ Cut                   |                    |
|                                                      |            | Сору                    |                    |
| 3.2.8 Human Resources                                |            | Paste                   |                    |
| ⊕ 3.3 Payroll                                        |            | B Darte Charteut        |                    |
| 3.4 Personnel Administration                         |            |                         |                    |
| 3.5 Time & Leave Records                             | =          | Paste Folders Only      |                    |

5. Next right click on the newly created records folder and select paste to move the entire folder and its contents into the new records folder.

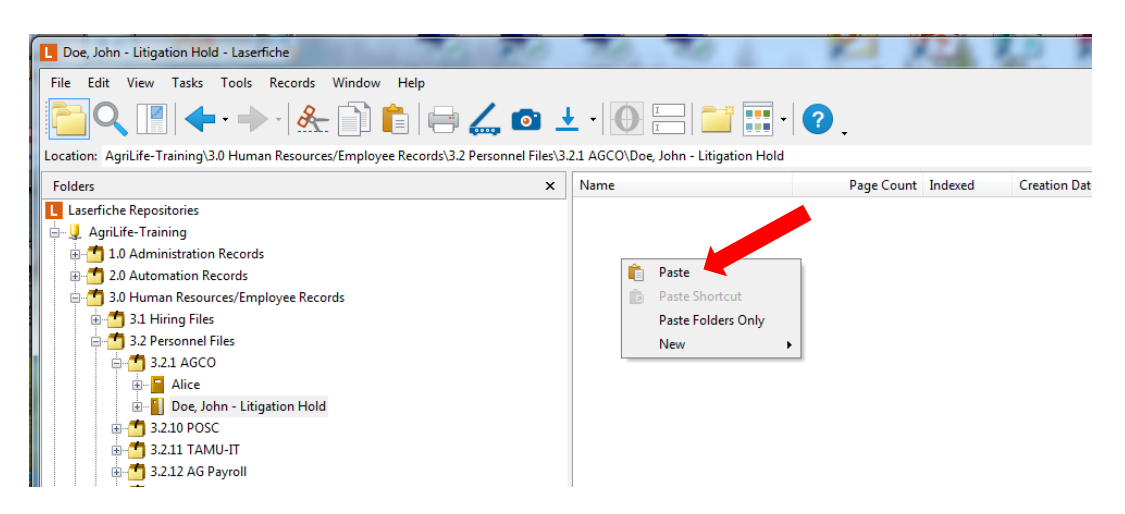

6. When pasting into the new records folder, you will notice that the original folder and its contents remains unchanged, thus preserving the documents in its original state for any potential litigation.

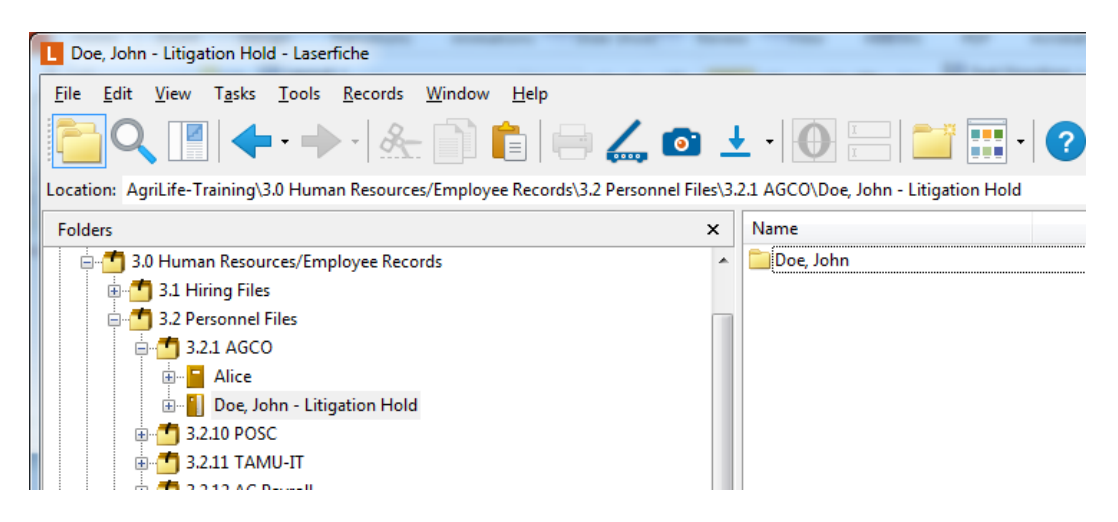

7. After moving the folder, proceed with normal actions to freeze a record. Select the folder then click on "Records" at the top of the screen. On the pop-up screen select "Frozen Status" as shown below.

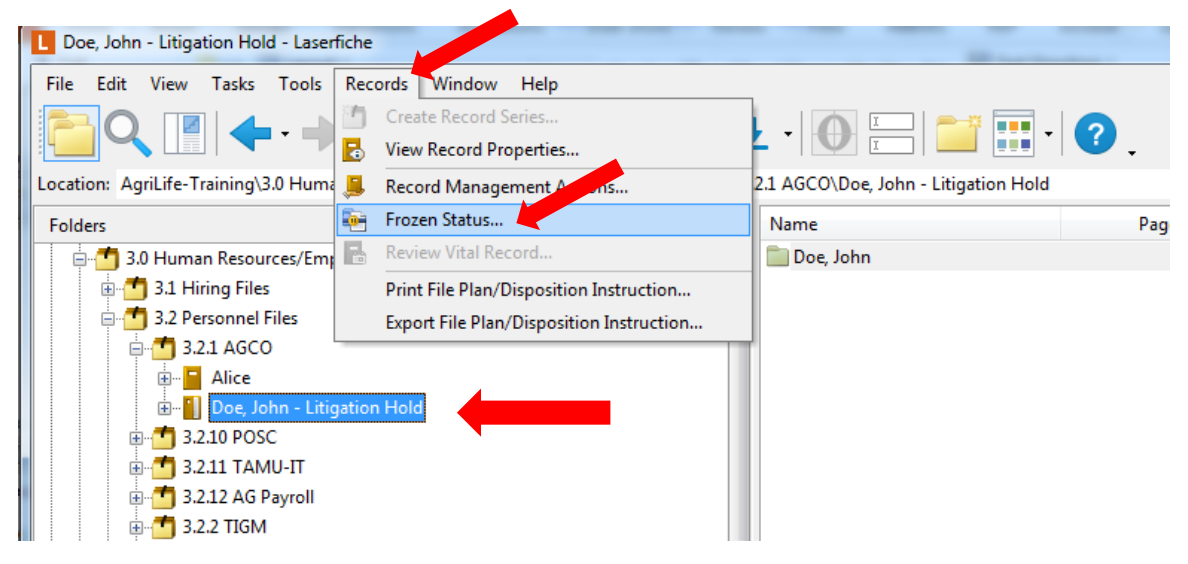

8. On the screen that comes up, check "Freeze the selected records" and enter a reason for freezing the record. As a reason, it is recommended to insert "Litigation Hold" and insert the date. You may also want to add text to indicate where the litigation hold originated, such as General Counsel and a document date or subject.

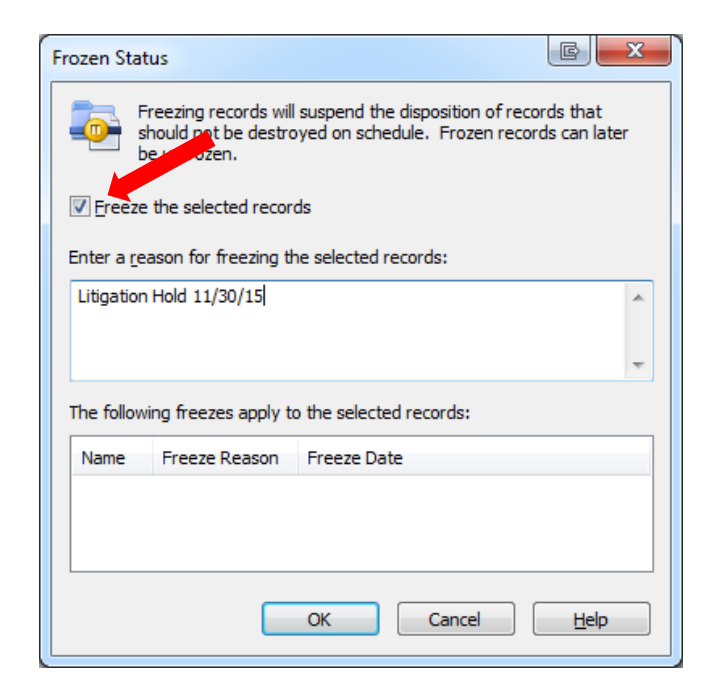

9. Select ok when complete. If you select the record and click on "Records" then "Frozen Status" again, you will see that the litigation hold information has been moved to the lower area of the screen.

| Frozen Status                                            |                                                         | c                                | x |
|----------------------------------------------------------|---------------------------------------------------------|----------------------------------|---|
| Freezing records will should not be destroy be unfrozen. | suspend the disposition of<br>yed on schedule. Frozen r | records that<br>ecords can later |   |
| Freeze the selected record                               | s                                                       |                                  |   |
| Enter a <u>r</u> eason for freezing the                  | e selected records:                                     |                                  |   |
| Litigation Hold 11/30/15                                 |                                                         |                                  | * |
|                                                          |                                                         |                                  |   |
|                                                          |                                                         |                                  | - |
| The following freezes apply to                           | the selected records:                                   |                                  |   |
| Name                                                     | Freeze Reason                                           | Freeze Date                      |   |
| Doe, John Litigation Hold                                | Litigation Hold 11/30/15                                | 12/1/2015                        |   |
|                                                          |                                                         |                                  |   |

#### Litigation Hold for a Document which is not inside a Records Folder

 If the repository is set up to have working folders outside the Record Series, a records manager may need to put a Litigation Hold (Freeze)on a document(s) which is not inside a Records Folder. After selecting the document and clicking on "record" at the top of the screen, you will notice that "Frozen Status" is grayed out.

| Litigation Hold Examples - Laserfiche                                                                                                    | TO PO TO TO L KI K                                      | -A. 8             |
|----------------------------------------------------------------------------------------------------|---------------------------------------------------------|-------------------|
| File Edit View Tasks Tools Records Window   Image: Comparison of the second of the second o | w Help<br>d Series<br>Properties                        |                   |
| Location: AgriLife-Training\Litigation I Record Mana<br>Folders Frozen Status                                                                                                    | ingement fann<br>inn Name Page Count<br>Record          | Indexed<br>Yes    |
| AgriLife-Training AgriLife-Training D.0 Administration Record: Export File Plan Control of the Plan                                                                                                    | A/Disposition Instruction<br>an/Disposition Instruction | Yes<br>Yes<br>Yes |
|                                                                                                    |                                                         |                   |
| Briefcase Example Incoming Documents Litigation Hold Examples Doc. John Doc. John Tractice Sample Documents                                                                                                    |                                                         |                   |

2. In this instance, you will need to move the document, unchanged, to a records folder which would normally contain such document under the Records Retention Schedule. To do this, right click on the document and select "Cut."

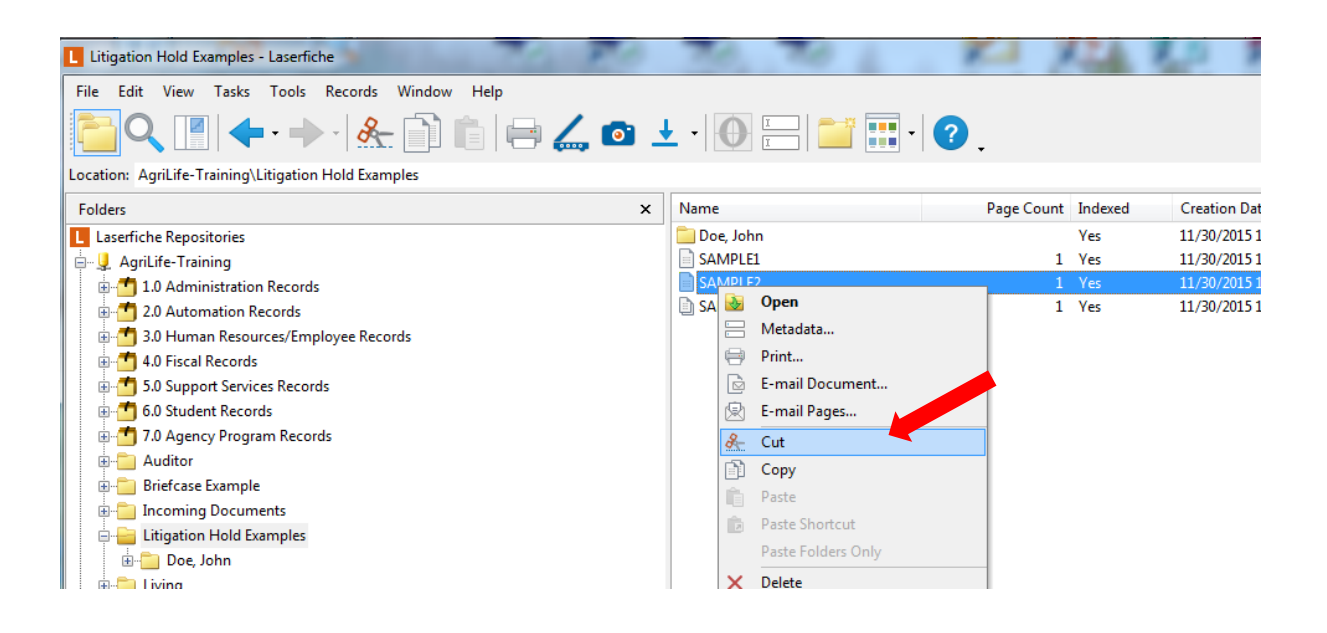

3. Next, right click the records folder you have identified into which you want to move the document and select "Paste" to move the document into the records folder.

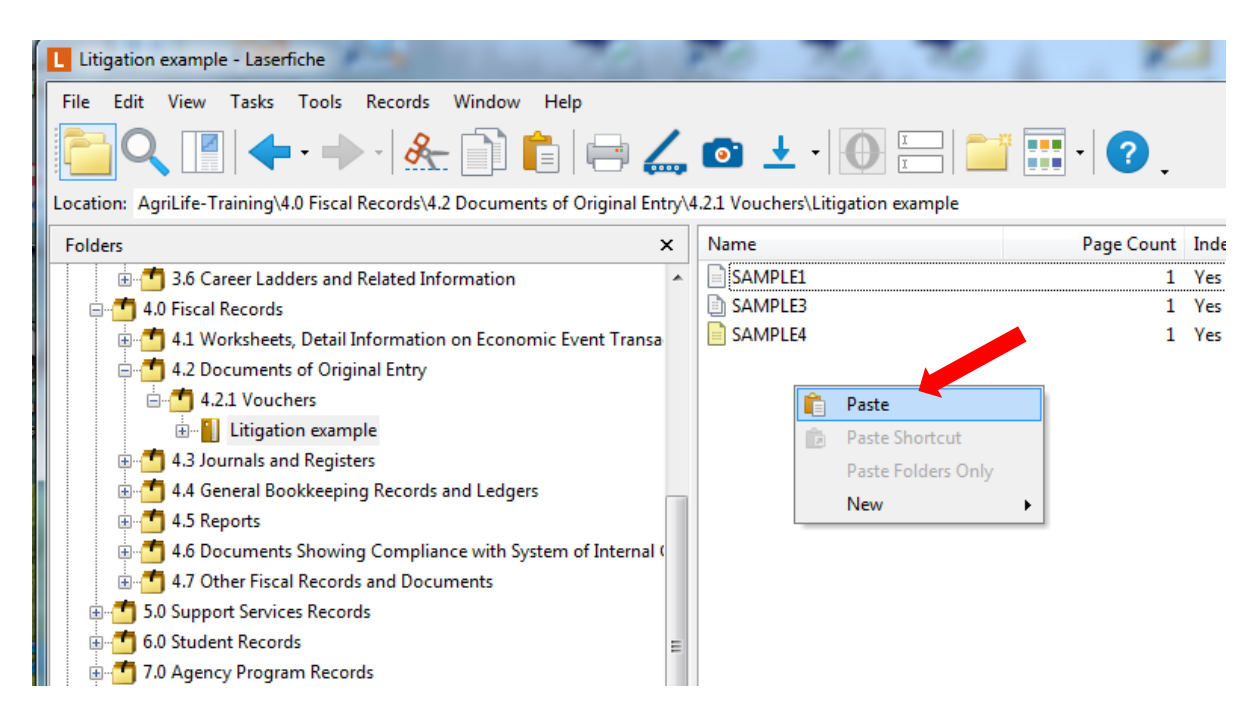

4. After moving the document, unchanged, proceed with normal actions to freeze a record. Select the folder then click on "Records" at the top of the screen. On the pop-up screen select "Frozen Status" as shown below.

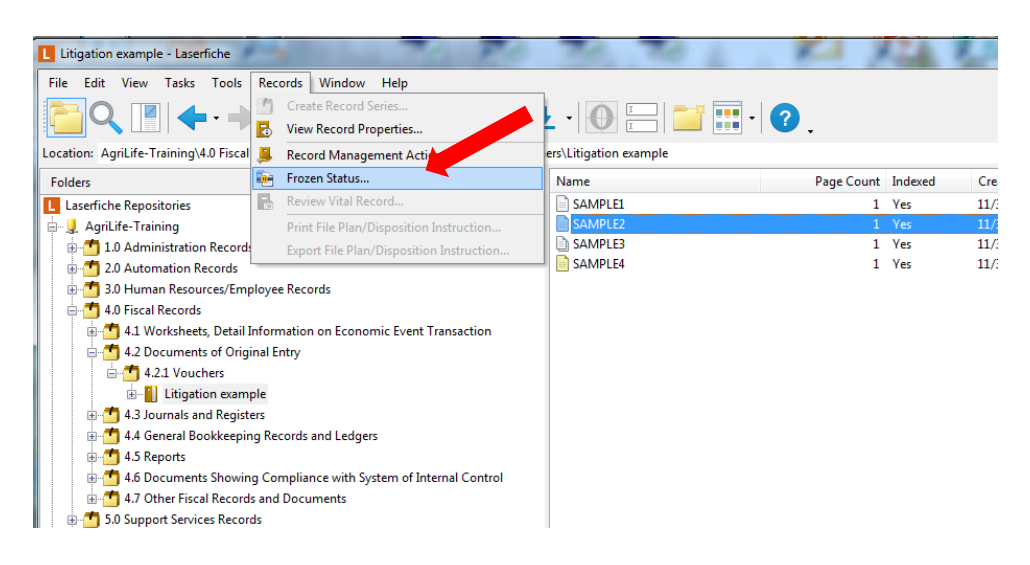

5. On the screen that comes up, check "Freeze the selected records" and enter a reason for freezing the document. As a reason, it is recommended to insert "Litigation Hold" and insert the date. You may also want to add text to indicate where the litigation hold originated, such as General Counsel and a document date or subject.

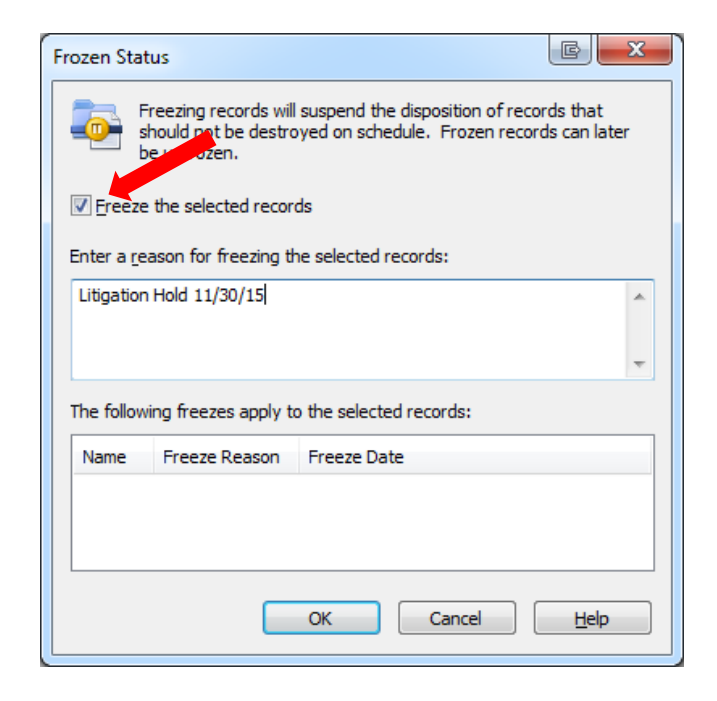

6. Select ok when complete. If you select the document and click on "Records" then "Frozen Status" again, you will see that the litigation hold information has been moved to the lower area of the screen.

| Freezing records will suspend the disposition of records that should not be destroyed on schedule. Frozen records can later be unfrozen.     Freeze the selected records     Enter a reason for freezing the selected records:     Litigation Hold 11/30/15     The following freezes apply to the selected records:     Name   Freeze Reason     Freeze Date     SAMPLE2   Litigation Hold 11/30/15 | rozen Status                |                                                                      | EX                                                               |
|----------------------------------------------------------------------------------------------------|-----------------------------|----------------------------------------------------------------------|------------------------------------------------------------------|
| ✓ Ereeze the selected records       Enter a reason for freezing the selected records:       Litigation Hold 11/30/15     The following freezes apply to the selected records:      Name   Freeze Reason     Freeze Date     SAMPLE2   Litigation Hold 11/30/15     SAMPLE2   Litigation Hold 11/30/15                                                                                                | Freez<br>should<br>be un    | ing records will suspend th<br>d not be destroyed on sche<br>frozen. | e disposition of records that<br>edule. Frozen records can later |
| Enter a reason for freezing the selected records:                                                                                                    | <b>☑</b> <u>F</u> reeze the | selected records                                                     |                                                                  |
| Litigation Hold 11/30/15                                                                                                    | Enter a <u>r</u> easor      | for freezing the selected i                                          | records:                                                         |
| The following freezes apply to the selected records:       Name     Freeze Reason     Freeze Date       SAMPLE2     Litigation Hold 11/30/15     11/30/2015                                                                                                    | Litigation Hole             | d 11/30/15                                                           | *                                                                |
| The following freezes apply to the selected records:       Name     Freeze Reason     Freeze Date       SAMPLE2     Litigation Hold 11/30/15     11/30/2015                                                                                                    |                             |                                                                      | -                                                                |
| Name     Freeze Reason     Freeze Date       SAMPLE2     Litigation Hold 11/30/15     11/30/2015                                                                                                    | The following f             | reezes apply to the selecte                                          | ed records:                                                      |
| SAMPLE2 Litigation Hold 11/30/15 11/30/2015                                                                                                    | Name                        | Freeze Reason                                                        | Freeze Date                                                      |
|                                                                                                    | SAMPLE2                     | Litigation Hold 11/30/15                                             | 11/30/2015                                                       |
|                                                                                                    |                             |                                                                      |                                                                  |
|                                                                                                    |                             |                                                                      |                                                                  |
| OK Cancel <u>H</u> elp                                                                                                    |                             |                                                                      |                                                                  |

**NOTE:** Remember to search your repository for any records which may pertain to the Litigation Hold, so that you can freeze such records. Also remember, when the Litigation Hold has ended, use the Records Management Search to locate all the documents you have frozen so you can unfreeze them. Following the hold, retain the documents in accordance with the Records retention Schedule and any retention required by the litigation proceedings.